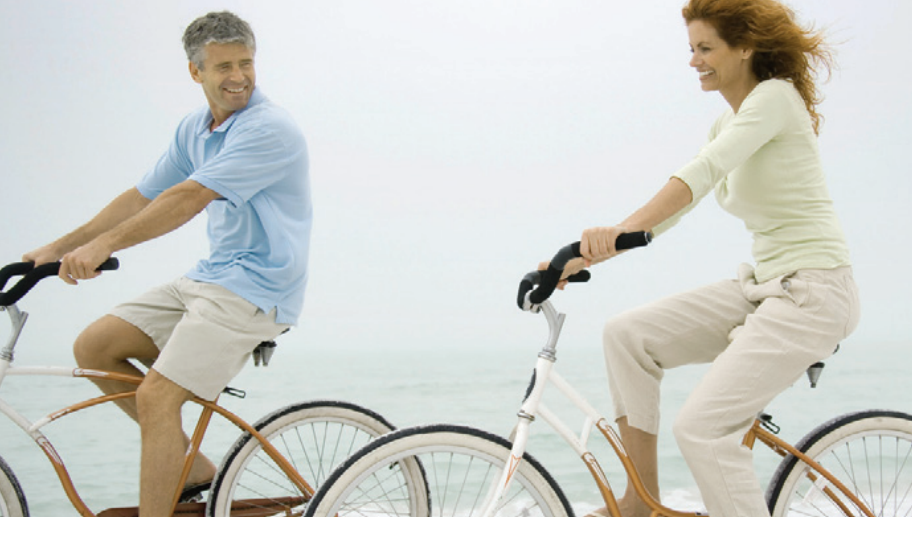

## Actiwatch Guia do clínico

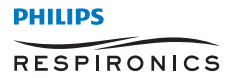

© 2013 Koninklijke Philips Electronics N.V. e suas afiliadas. Todos os direitos reservados.

## Visão geral do Actiwatch

Actiwatch foi desenvolvido para documentar os movimentos físicos associados a aplicações em monitoramento fisiológico. O Actiwatch destina-se à medição, armazenamento e análise da atividade corporal. O Actiwatch pode ser conectado a um dos membros ou ao tronco do paciente e, por meio de um acelerômetro, o movimento é medido e a atividade é armazenada no dispositivo. O Actiwatch é fornecido com seu próprio software para processamento e exibição de dados.

**Observação:** Para obter informações mais detalhadas sobre actogramas, relatórios e classificação, consulte a Ajuda online do Actiware.

## Visão geral de um actograma

Para gerar um actograma, primeiro selecione um banco de dados.

- No menu principal, clique em *File > Database > Open* (Arquivo > Banco de dados > Abrir). Selecione o banco de dados desejado.
- Clique duas vezes no símbolo *New Analysis* (Nova análise) para selecionar os dados do paciente que deseja visualizar. Isso exibe o actograma.

Abaixo há um trecho de um actograma com a opção "activity only" (somente atividade) ativada.

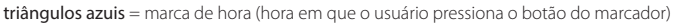

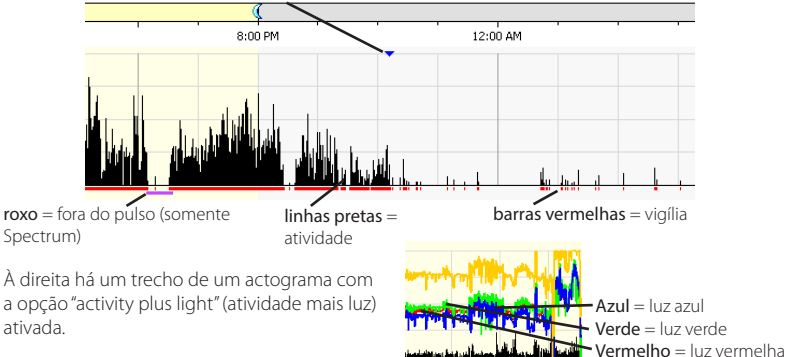

## Como configurar intervalos de repouso

#### Configuração de intervalos

Para analisar dados, configure um intervalo para um período específico. Há vários tipos de intervalos e diversos métodos que podem ser usados para configurar intervalos.

Automático - Use um algoritmo automatizado do software.

- Para grandes períodos de sono (mais de 3 horas), clique em Tools > Auto Set (Major) Rest Intervals (Ferramentas > Configuração automática de (grandes) intervalos de repouso).
- Para pequenos períodos de sono (menos de 3 horas), clique em Tools > Auto Set (Minor) Rest Intervals (Ferramentas > Configuração automática de (pequenos) intervalos de repouso).

Método rápido - Clique em Help > Interval Selection (Ajuda > Seleção de intervalo)

Método de menu e diário de sono

- 1. No menu principal, clique em *Interval > Add Interval* (Intervalo > Adicionar intervalo)
- 2. Selecione o tipo de intervalo
- 3. Digite manualmente os horários do diário de sono

Método de controle preciso - (descrito nas próximas páginas)

#### Dicas

- Embora não seja essencial para a análise, o ponto inicial do intervalo geralmente é definido na área de atividade reduzida, e o ponto final é definido na área de maior atividade.
- Ao criar intervalos, é possível pressionar a tecla *Esc* para eliminar os marcadores.
- Para remover um único intervalo, clique com o botão esquerdo do mouse no intervalo que deseja excluir e pressione a tecla *Delete*.
- Clique no link Keyboard Controls (Controles do teclado) na tela principal para obter ajuda ao definir intervalos.

## Configuração de intervalos: Método de controle preciso

Para obter estatísticas de sono, é preciso criar um intervalo de repouso.

- Clique com o botão esquerdo no actograma para posicionar o cursor na hora do início do intervalo. (É possível ajustar o cursor usando as teclas de seta do teclado.)
- 2. Quando o cursor estiver posicionado corretamente, pressione R.

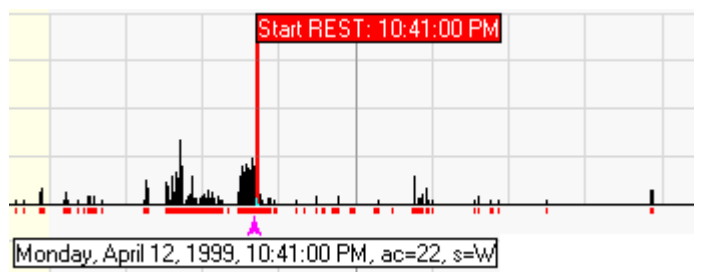

- 3. Clique com o botão esquerdo no actograma para posicionar o cursor na hora do fim do intervalo. (É possível ajustar o cursor usando as teclas de seta do teclado.)
- Quando o cursor estiver posicionado corretamente, pressione Shift + R e passe para a etapa 5.

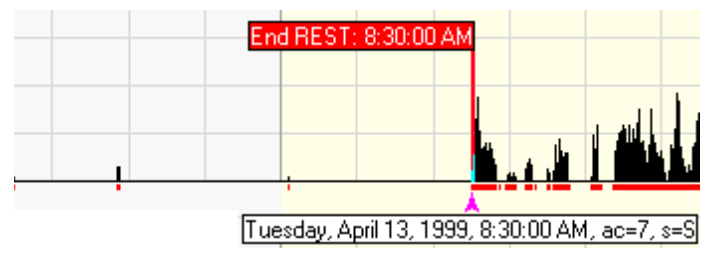

## Configuração de intervalos (continuação)

 Por fim, quando os pontos de Início e Fim estiverem corretamente posicionados, crie o intervalo de repouso (exibido abaixo) pressionando Ctrl + R.

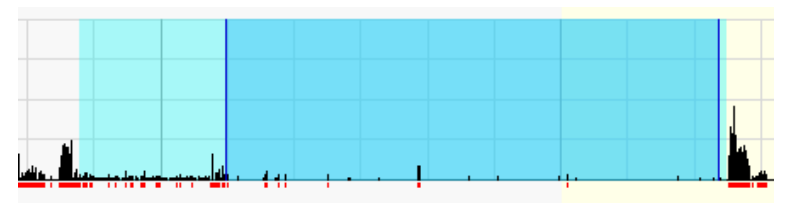

## Outros tipos de intervalos

É possível configurar vários tipos de intervalos. Para configurar um tipo diferente de intervalo, siga os mesmos passos, mas pressione a tecla (C, E, W, S) exibida na tabela abaixo.

Por exemplo, em vez de pressionar a tecla **R** para configurar um **Intervalo de repouso**, você pode pressionar a tecla **E** para configurar um **Intervalo excluído**.

.

.

٠

# Marcadores de início de intervalo

- **R** = Início do intervalo de repouso
- C = Início do intervalo personalizado
- **E** = Início do intervalo excluído
- W = Início do intervalo de vigília forçada
- **S** = Início do intervalo de sono forçado

## Marcadores de fim de intervalo

- SHIFT + R = Fim do intervalo de repouso
- **SHIFT + C** = Fim do intervalo personalizado
- SHIFT + E = Fim do intervalo excluído
- **SHIFT + W** = Fim do intervalo de vigília forçada
- **SHIFT + S** = Fim do intervalo de sono forçado

## O Relatório do clínico

#### Geração do Relatório do clínico

Quando os intervalos estiverem configurados, os dados serão exibidos na Tabela de estatísticas para visualização imediata ou você pode gerar um relatório impresso. O Relatório do clínico é um arquivo em formato Rich Text (RTF) que pode ser editado, impresso ou salvo para uso futuro. Ele contém um Actograma, um Resumo da tabela de estatísticas e uma tabela de Estatísticas diárias do período da coleta de dados. Além disso, há dois campos de texto para que o clínico adicione os usos previstos e para interpretação dos dados gravados.

Siga estes passos para gerar o Relatório do clínico:

- 1. Abra uma análise clicando duas vezes no ícone correspondente no Visualizador de banco de dados para exibir a tela Actograma
- 2. Confirme as configurações de todos os intervalos de repouso no actograma
- Clique no botão Clinicians Report (Relatório do clínico) na barra de ferramentas do clínico ou selecione File > Clinicians Report (Arquivo > Relatório do clínico) na barra de menus principal.

Para alterar o conteúdo padrão do Relatório do clínico, selecione as opções de conteúdo e formato nas guias Clinicians Report (Relatório do clínico) e Format (Formato). Elas podem ser acessadas selecionando Options (Opções) no menu Tools (Ferramentas).

#### Edição do Relatório do clínico

O Relatório do clínico será exibido em uma janela separada usando o programa de edição de texto padrão do seu computador. O conteúdo do relatório pode ser editado como qualquer outro arquivo RTF. Os recursos de edição dependerão do software de edição usado para visualizar o relatório.

#### Salvar o Relatório do clínico

O Relatório do clínico pode ser salvo como qualquer outro arquivo RTF. Esse arquivo não é salvo no Actiware. Escolha um local padrão para o relatório a ser salvo acessando a guia Clinicians Report (Relatório do clínico), selecionando Options (Opções) no menu Tools (Ferramentas).

#### Impressão do Relatório do clínico

Após gerar o Relatório do clínico, ele pode ser impresso usando os procedimentos de impressão do software de visualização e edição.

## Definições das estatísticas de sono/vigília no Relatório do clínico

| Bed Time (Hora<br>de dormir)                 | Hora em que o paciente foi para a cama com intenção de dormir                                                                 |
|----------------------------------------------|----------------------------------------------------------------------------------------------------|
| Get Up Time<br>(Hora de<br>despertar)        | Hora em que o paciente levantou da cama definitivamente                                                                       |
| Time in Bed<br>(Tempo na cama)               | Período entre a Hora de dormir e a Hora de despertar                                                                          |
| Total Sleep Time<br>(Tempo total de<br>sono) | Tempo total nos intervalos de repouso classificados como sono                                                                 |
| Onset Latency<br>(Latência de<br>início)     | Período entre a Hora de dormir e a Hora do início do sono                                                                     |
| Sleep Efficiency<br>(Eficiência do<br>sono)  | Percentual de tempo na cama efetivamente gasto dormindo                                                                       |
| WASO                                         | Wake After Sleep Onset (Vigília após início do sono) – número de minutos<br>de vigília entre as horas de início e fim do sono |
| #Awak                                        | Número de blocos contínuos de vigília                                                                                         |

**Observação:** As estatísticas listadas serão calculadas e incluídas no Relatório do clínico por padrão. As estatísticas podem ser selecionadas na guia Clinicians Report (Relatório do clínico), que pode ser acessada selecionando-se Options (Opções) no menu Tools (Ferramentas).

## Exemplo de Relatório do clínico

Abaixo temos um exemplo de Relatório do clínico gerado com as configurações padrão do Relatório do clínico.

## Actigraphy Report

Subject ID: Actiwatch 2 Sample DOB: 2/23/1975 Age: 32 Gender: Female Recording Period: from 8/22/2007 12:00:00 PM to 8/29/2007 8:58:00 AM

#### Indications for Use:

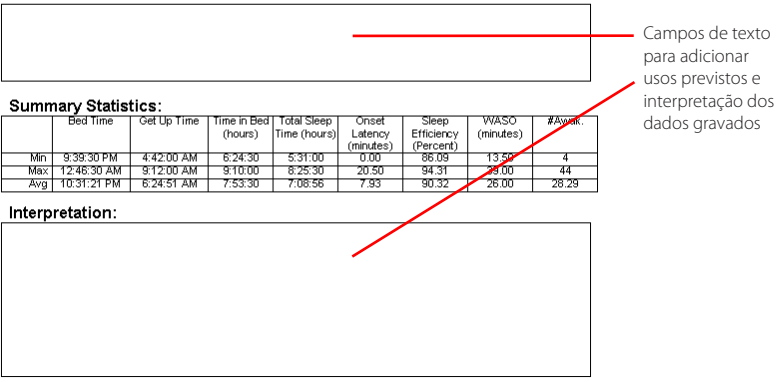

## Exemplo de Relatório do clínico (continuação)

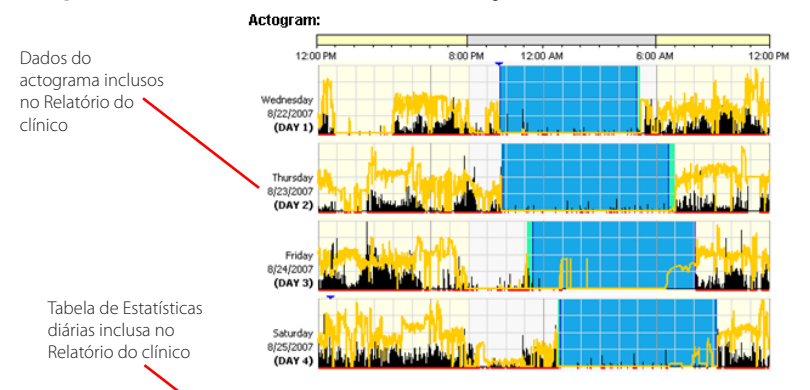

#### Daily Statistics:

| Date      | Bed Time    | Get Up Time | Time in Bed | Total Sleep  | Onset     | Sleep      | WASO      | #Awak. |
|-----------|-------------|-------------|-------------|--------------|-----------|------------|-----------|--------|
|           |             |             | (Hours)     | Time (hours) | Latency   | Efficiency | (Minutes) |        |
|           |             | · ·         |             |              | (Minutes) | (Percent)  |           |        |
| Wednesday | 9:39:30 PM  | 5:04:30 AM  | 7:25:00     | 6:45:00      | 0.00      | 91.01      | 34.00     | 44     |
| 8/22/2007 |             |             |             |              |           |            |           |        |
| Thursday  | 9:48:00 PM  | 6:58:00 AM  | 9:10:00     | 8:20:30      | 0.00      | 91.00      | 30.00     | 39     |
| 8/23/2007 |             |             |             |              |           |            |           |        |
| Friday    | 11:08:30 PM | 8:04:30 AM  | 8:56:00     | 8:25:30      | 16.50     | 94.31      | 13.50     | 4      |
| 8/24/2007 |             |             |             |              |           |            |           |        |
| Saturday  | 12:46:30 AM | 9:12:00 AM  | 8:25:30     | 7:54:00      | 6.50      | 93.77      | 24.50     | 28     |
| 8/25/2007 |             |             |             |              |           |            |           |        |
| Sunday    | 10:17:30 PM | 4:42:00 AM  | 6:24:30     | 5:31:00      | 12.00     | 86.09      | 19.00     | 23     |
| 8/26/2007 |             |             |             |              |           |            |           |        |
| Monday    | 10:07:30 PM | 5:40:00 AM  | 7:32:30     | 6:39:00      | 0.00      | 88.18      | 39.00     | 33     |
| 8/27/2007 |             |             |             |              |           |            |           |        |
| Tuesday   | 9:52:00 PM  | 5:13:00 AM  | 7:21:00     | 6:27:30      | 20.50     | 87.87      | 22.00     | 27     |
| 8/28/2007 |             |             |             |              |           |            |           |        |

Each day represented above is from 12:00:00 PM to 12:00:00 PM on the next day.

## Contato com o atendimento ao cliente

Para obter suporte, ligue para o departamento de atendimento ao cliente da Philips Respironics no número +1-724-387-4000 ou +49 815293060, ou envie um e-mail para Respironics.service10@philips.com.

Você também pode usar os endereços a seguir:

| Estados Unidos:           |  |  |  |  |  |
|---------------------------|--|--|--|--|--|
| Respironics, Inc.         |  |  |  |  |  |
| 1001 Murry Ridge Lane     |  |  |  |  |  |
| Murrysville, Pennsylvania |  |  |  |  |  |
| 15668 EUA                 |  |  |  |  |  |

Europa: Respironics Deutschland Gewerbestrasse 17 82211 Herrsching, Alemanha

Respironics Inc. 1001 Murry Ridge Lane Murrysville, PA 15668, EUA Respironics Deutschland Gewerbestrasse 17 82211 Herrsching, Alemanha <sup>0123</sup>

CE CE

li

1109200 R00 TP 03/18/2013 Portuguese-BR

**REF** 1109254